## TIC4. TAREAS EN CASA POR ESTADO DE ALARMA. 27 de abril al 8 de mayo

ALUMNADO CON ADAPTACIÓN CURRICULAR

Vamos a terminar la UD7 Editor de diapositivas. Como os expliqué en la anterior entrega, casi todo esto lo tenéis en el menú Insertar.

Comenzamos. **Para insertar sonidos**, tanto una canción completa como un pequeño sonido al haber una animación, en los siguientes vídeos podéis entenderlo perfectamente. Podéis pinchar sobre las imágenes para verlo (si no os funciona, las URL de las que están sacados son <u>https://www.youtube.com/watch?v=x\_MYauhy0kQ</u> y <u>https://www.youtube.com/watch?v=6igyG-tUHOU</u>):

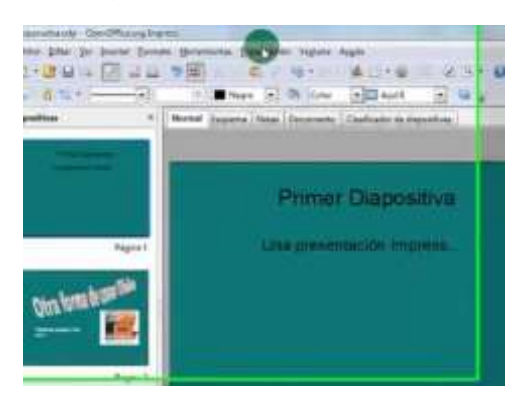

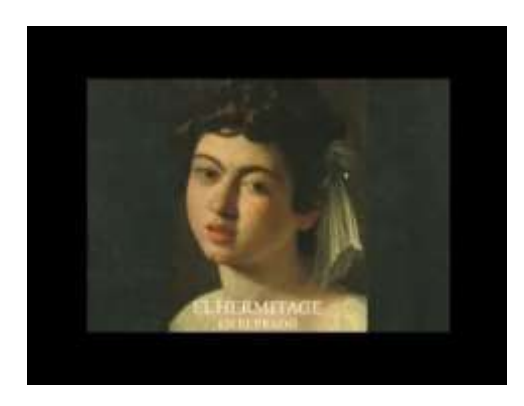

Nota: si sólo queremos **insertar un pequeño sonido (como un aplauso**), en el menú Presentación > Transición de dispositivas, en Sonido tenéis varios efectos de sonido que podéis utilizar.

Para **insertar un vídeo externo**, por ejemplo uno que hayáis grabado con el móvil, os lo explico en el siguiente vídeo (URL: <u>https://www.youtube.com/watch?v=zXRIDdZOhis</u>):

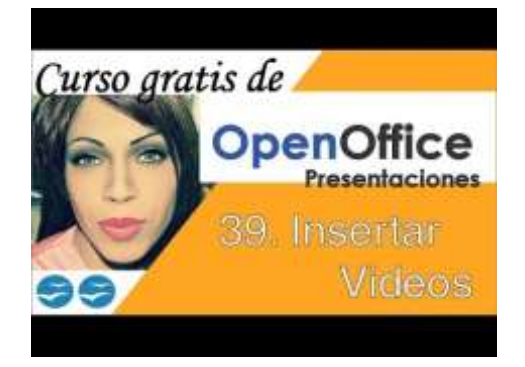

Para insertar un vídeo de Youtube hay dos opciones:

• El más sencillo es Insertar > Hiperenlace y donde pone FTP insertas la URL. Para que enlace al pinchar, le tienes que dar a Ctrl+click y queda una cosa así:

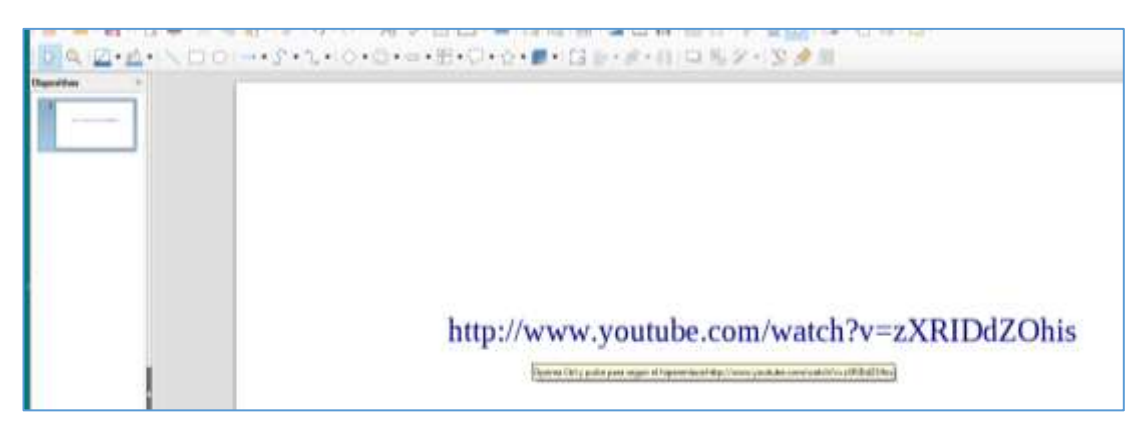

 Por ejemplo, en una imagen, primero insertas la imagen (puede ser una captura de pantalla de ese vídeo de Youtube). Después, pinchando una vez sobre la imagen, le das a Insertar > Hiperenlace y donde pone Web insertas la URL. Para que enlace la pinchar, sólo tienes que pinchar en la imagen y queda una cosa así:

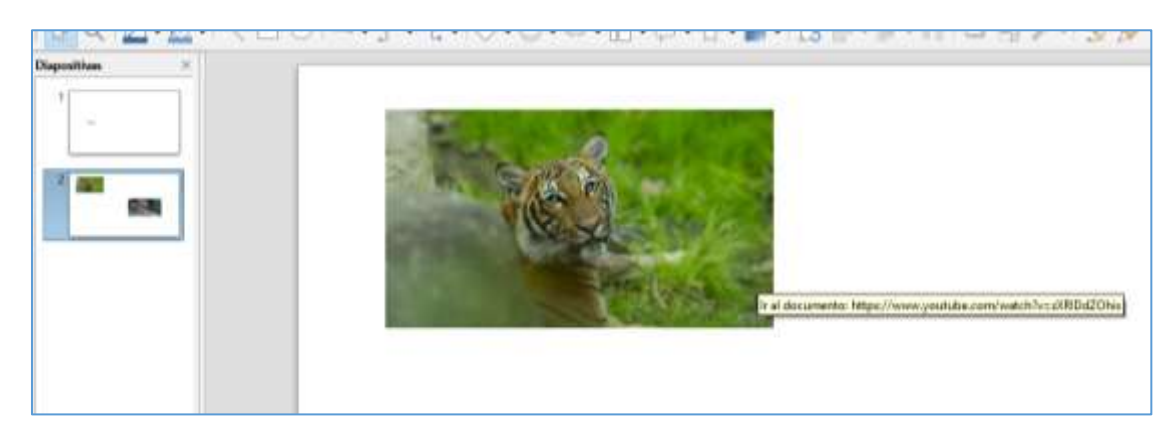

En Powerpoint es mucho más fácil. Directamente le das Insertar> Video > Vídeo en línea y le pegas la URL. Y te sale como yo pego los vídeos en este documento.

Para **insertar un enlace sobre una palabra** (sobre una imagen se ha explicado en el apartado anterior), hago como en la segunda opción anterior: escribo una palabra, la selecciono y le doy a Insertar > Hipervínculo.

El resto de posibilidades de insertar son: imágenes animadas (buscas en Google un GIF animado y lo pegas), formas (cuadrados, flechas...), fórmulas (está en Insertar>Objetos),...

Trabajo a realizar:

**Práctica 2 Impress.** <u>Individualmente</u>, vais a hacer una presentación que trate sobre Álora. Tendrá al menos 7 diapositivas. Contendrá los siguientes elementos:

- Títulos (no tiene que ser en todas las diapositivas)
- Cuadros de texto explicando aspectos de Álora
- Imágenes del pueblo (ponedles bordes, giradlas, haced algún tipo de composición)
- Música durante toda la presentación
- Un sonido (puede p.ej. ser un aplauso al final de la presentación)
- Al menos un vídeo insertado (puede ser una grabación desde una ventana de vuestra casa para saber qué se ve del pueblo desde ahí)
- Una imagen con hipervínculo (debéis indicar: "pincha en la imagen para...")
- Al menos 1 palabras con hipervínculos
- Al menos 2 Formas (cuadros, flechas,...)
- Al menos 1 GIF animado
- A cada diapositiva le haréis una transición distinta.

Recordad la Regla 7/7: no llenéis las diapositivas de texto, sólo escribid ideas principales. La guardáis con el nombre Impress 2 seguido de vuestro nombre y me la enviáis.

**Importante.** En el muro de Edmodo iré colgando explicaciones o vídeos de las preguntas más frecuentes que os vayan surgiendo. Consultadlo de vez en cuando si queréis aprender de las dudas de vuestros compañeros/as.

## Entrega

Máximo para el 10 de Mayo a las 14:45 h. Lo que se entregue después estará fuera de plazo.

Preferiblemente se enviarán a través de la Asignación correspondiente creada en Edmodo (código de clase u824re). Si no fuese posible, se puede enviar por email a <u>miguel.sanchez.rubio.edu@juntadeandalucia.es</u> (puede fallar, por lo que aseguraos que os respondo diciendo que lo he recibido).